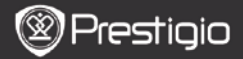

# 1. Комплект поставки

- 1. Планшетный ПК Prestigio
- 3. Наушники

1

5. Краткое руководство

# 2. Обзор устройства

- 2. Адаптер переменного тока
- 4. USB-кабель
- 6. Гарантийный талон

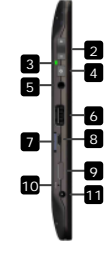

| 1    | Web-камера                  | Видео-конференции и др.         |     |
|------|-----------------------------|---------------------------------|-----|
| 2    | Громкость +\-               | Регулировка громкости           |     |
| 3    | Индикатор                   | Вкл./выкл.; индикатор зарядки   |     |
| 4    | Кнопка включения            | Включение/выключение устройства |     |
| 5    | Разъем для<br>наушников     | Подключение наушников           |     |
| 6    | Порт USB                    | Подключение USB-устройства      |     |
| 7    | Разъем для Micro<br>SD-карт | Вставьте SD-карту               |     |
| 8    | Порт Micro USB              | USB-подключение                 |     |
| 9    | Выход Mini-HDMI             | Подключение кабеля HDMI         |     |
| 10   | Кнопка сброса               | Сброс настроек до заводских     |     |
| 11   | Порт DC                     | Подключение адаптера питания    |     |
| Pres | stigio PMP5100              | RU                              | - 1 |

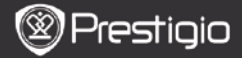

### Начало работы

# 3. Зарядка

RL

- Вставьте разъем адаптера переменного тока в порт DC на устройстве и подключите силовой адаптер к источнику тока для зарядки.
- Устройство полностью заряжается в течение 3 часов. В случае, если устройство работает во время зарядки, длительность зарядки может увеличиться.

#### 4. Включение/Включение

- Нажмите и удерживайте Кнопку включения, чтобы включить устройство. После стартового экрана устройство автоматически перейдет к главному меню.
- Нажмите Кнопку включения один раз, чтобы перейти в спящий режим, и нажмите ее снова, чтобы активировать устройство.
- Нажмите и удерживайте Кнопку включения, а затем нажмите Выключить/Перевести в режим ожидания, чтобы выключить устройство или перевести его в спящий режим.

### 5. Сброс пользовательских настроек

 Нажмите и удерживайте кнопку Сброса в течение нескольких секунд, чтобы сбросить все настройки пользователя до заводских.

#### 6. Стартовая настройка

- При первом использовании (или после сброса пользовательских настроек) устройство автоматически запустит стартовую настройку.
- В стартовой настройке пользователю будет предложено выбрать язык системы из списка доступных языков, а также часовой пояс.
- Во время стартовой настройки устройство произведет калибровку гравитационного сенсора. Следуйте инструкциям, приведенным на экране.

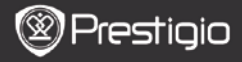

# RU

#### Основные функции

### 7. Главное меню

После **стартовой настройки** устройство перейдет в главное меню, на котором отображаются различные приложения. Устройство поддерживает следующие базовые приложения.

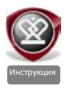

После нажатия на ярлык **Инструкция** устройство запускает видео-руководство, объясняющее его основные функции, работу с графическим интерфейсом Prestigio, а также с установленными приложениями.

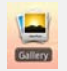

В приложении **Галерея** изображения можно просматривать в виде пиктограмм, по одному или в режиме слайдшоу. Чтобы перейти от одного изображения к другому, проведите пальцем по экрану по горизонтали.

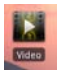

В приложении **Видео** Вы можете просматривать файлы форматов AVI, MP4, MKV, MOV, WMV, MPG, PS, TS, VOB, FLV, RM, RMVB, ASF и 3GP.

#### Совет:

Воспроизведение можно остановить в любой момент, а затем возобновить просмотр в том же месте, нажав на символ "+" справа от имени файла.

Приложение **Браузер** позволяет работать в сети Интернет, используя предустановленный браузер Android.

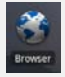

#### Внимание:

Подробная информация о подключении к Интернету содержится в разделе *9. Подключение к WiFi.* Совет: Браузер может работать с несколькими страницами одновременно.

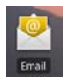

Приложение Написать письмо поддерживает учетные записи РОР и ІМАР.

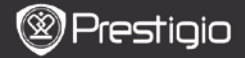

#### 8. Кнопки быстрого вызова

В главном меню доступны следующие кнопки быстрого вызова:

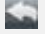

RL

Назад – возврат к предыдущему экрану.

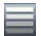

Меню – список опций меню для текущего экрана.

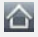

В главное меню – одно нажатие: возврат в главное меню. Нажать и удерживать: переход к одному из последних приложений.

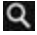

Поиск – позволяет искать объект на устройстве или в Интернете.

### 9. Подключение к WiFi

- В главном меню нажмите кнопку Настройки, чтобы перейти к списку настроек. Выберите Беспроводные сети.
- Если WiFi выключено, нажмите на него для включения. Затем выберите настройки Wi-Fi.
- Устройство начнет поиск доступных WiFi-сетей и отобразит их внизу экрана.
- Нажмите на сеть для подключения. Затем нажмите на пароль, чтобы вывести на экран виртуальную клавиатуру. Введите требуемую сетевую информацию, нажмите Готово, а затем нажмите Соединение.
- Устройство попытается установить соединение с указанной точкой доступа WiFi.

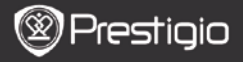

#### Пересылка контента

## 10. Передача контента с ПК

- Подключите устройство к ПК с помощью USB-кабеля (в комплекте). Устройство автоматически перейдет к USB-экрану. Следуйте инструкциям на экране, чтобы начать передачу данных через USB.
- Устройство будет автоматически распознано ПК. Перенесите необходимые файлы, используя Windows Explorer.

#### **11.** Загрузка контента с AppsLib

- Вы можете скачать бесплатные или платные приложения в Интернет-магазине приложений AppsLib напрямую с Вашего устройства.
- Прежде, чем перейти на AppsLib, убедитесь, что соединение WiFi установлено.
- После настройки Интернет-соединения нажмите меню.
- Перейдя на сайт AppsLib Вы увидите список бесплатных и платных приложений. и сможете установить любые из них.
- Нажатие на кнопку Меню выведет на экран следующие опции:

| <b>My apps</b><br>(Мои<br>приложения) | Просмотр списка установленных приложений. Их обновление или деинсталляция.                                |
|---------------------------------------|----------------------------------------------------------------------------------------------------|
| <b>Settings</b><br>(Настройки)        | Изменение учетной записи AppsLib, Clear cache<br>(Очистить кеш) и Clear search cache (Очистить<br>поиск). |
| <b>About</b><br>(О сайте)             | Доступ к Клиентскому соглашению AppsLib.                                                                  |
| Exit<br>(Выход)                       | Покинуть программу.                                                                                       |

в главном

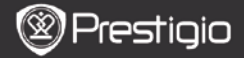

| Процессор                                                                                 | RockChip 2818                                                                                                    |
|-------------------------------------------------------------------------------------------|----------------------------------------------------------------------------------------------------|
| oc                                                                                        | ANDROID <sup>™</sup> 2.1 "Eclair"                                                                                                    |
| Экран                                                                                     | 10.1" ТFT LCD, Сенсорный экран с виртуальной клавиатурой                                                                                                    |
| Разрешение                                                                                | Высокое разрешение, 1024 х 600 пикселей, 16 миллионов цветов                                                                                                    |
| Поддержка<br>файловых                                                                     | Видео: avi, .mp4, .mkv, .mov, .flv<br>Аудио: MP3, WAV, APE, OGG, FLAC                                                                                                    |
| форматов                                                                                  | Изображения: JPEG, BMP, GIF, PNG                                                                                                    |
| форматов<br>Память                                                                        | Изображения: JPEG, BMP, GIF, PNG<br>От 4 ГБ флеш-памяти, разъем Micro SDHC                                                                                                    |
| форматов<br>Память<br>Интерфейсы                                                          | Изображения: JPEG, BMP, GIF, PNG<br>От 4 ГБ флеш-памяти, разъем Micro SDHC<br>Micro USB 2.0 Slave, USB Host, Micro SD                                                                                               |
| форматов<br>Память<br>Интерфейсы<br>Беспроводные                                          | Изображения: JPEG, BMP, GIF, PNG<br>От 4 ГБ флеш-памяти, разъем Micro SDHC<br>Micro USB 2.0 Slave, USB Host, Micro SD<br>WiFi (802.11 b/g)                                                                          |
| форматов<br>Память<br>Интерфейсы<br>Беспроводные<br>средства связи                        | Изображения: JPEG, BMP, GIF, PNG<br>От 4 ГБ флеш-памяти, разъем Micro SDHC<br>Micro USB 2.0 Slave, USB Host, Micro SD<br>WiFi (802.11 b/g)                                                                          |
| форматов<br>Память<br>Интерфейсы<br>Беспроводные<br>средства связи<br>Батарея             | Изображения: JPEG, BMP, GIF, PNG<br>От 4 ГБ флеш-памяти, разъем Micro SDHC<br>Micro USB 2.0 Slave, USB Host, Micro SD<br>WiFi (802.11 b/g)<br>Литий-полимерная батарея                                              |
| форматов<br>Память<br>Интерфейсы<br>Беспроводные<br>средства связи<br>Батарея<br>Габариты | <b>Изображения</b> : JPEG, BMP, GIF, PNG<br>От 4 ГБ флеш-памяти, разъем Micro SDHC<br>Micro USB 2.0 Slave, USB Host, Micro SD<br>WiFi (802.11 b/g)<br>Литий-полимерная батарея<br>272 x 152.3 x 13.5 мм (Д x Ш x B) |

#### Примечание

Поскольку продукты Prestigio постоянно обновляются и улучшаются, ПО Вашего устройства может незначительно отличаться внешним видом или функциональностью от представленного в данном кратком руководстве.